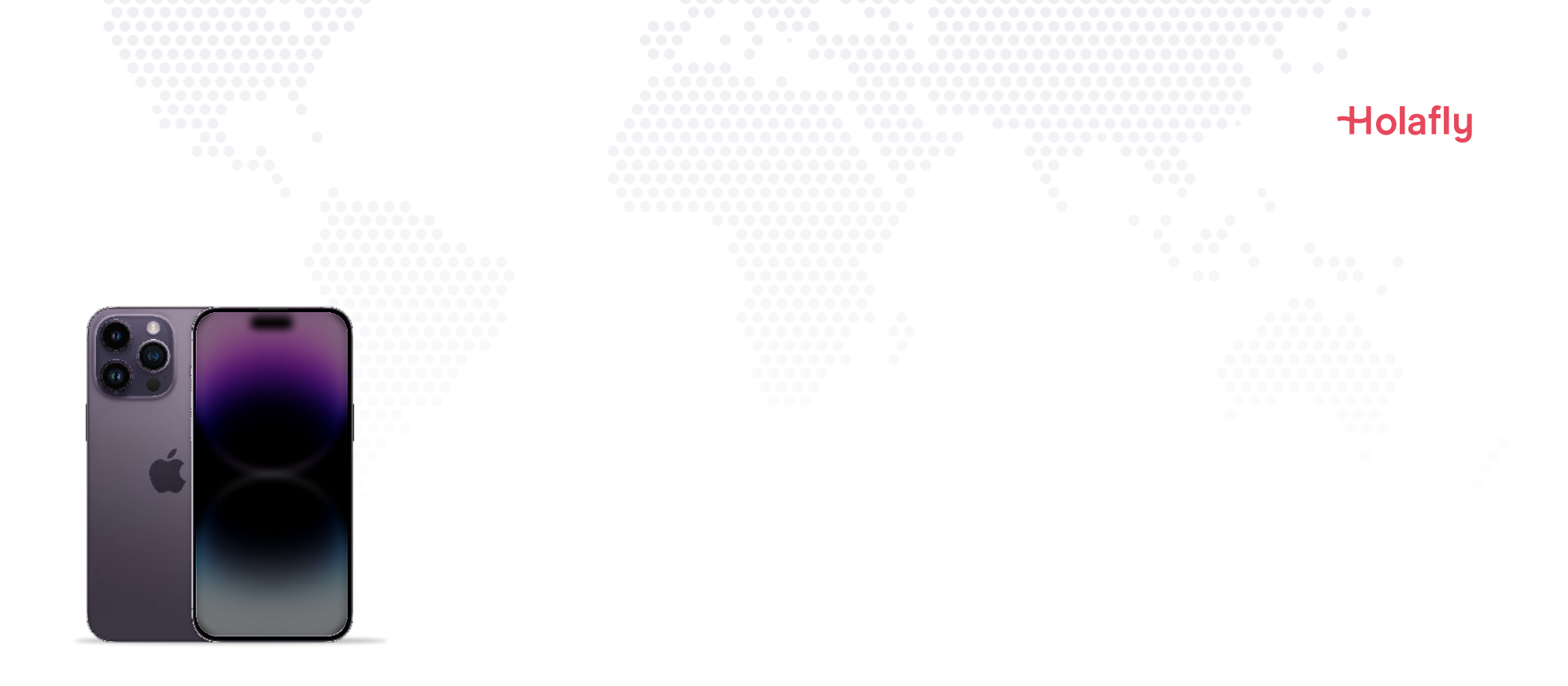

# Come installare e attivare l'eSIM di Holafly su iPhone

\land Installala prima di metterti in viaggio e attivala solo quando hai raggiunto la destinazione.

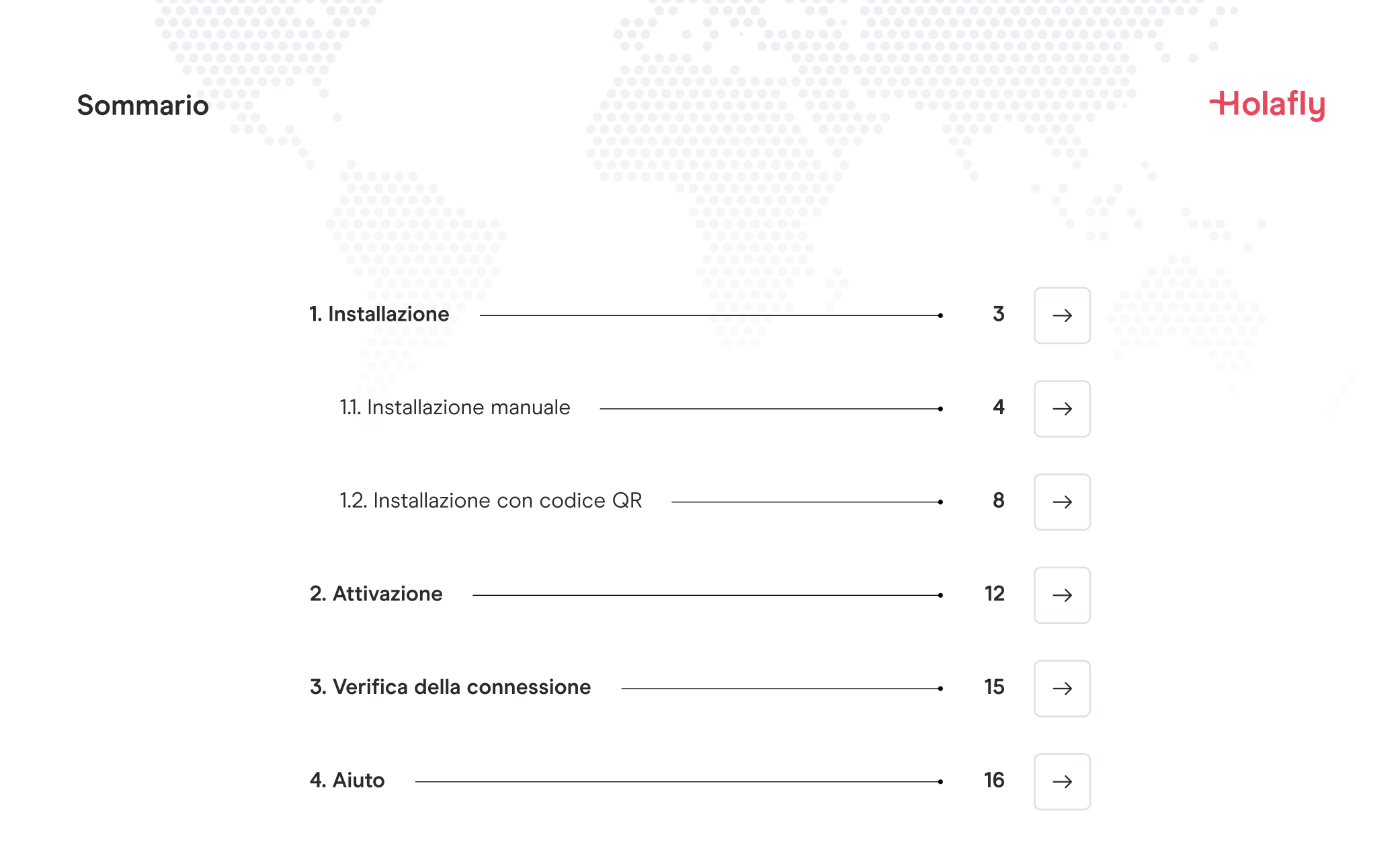

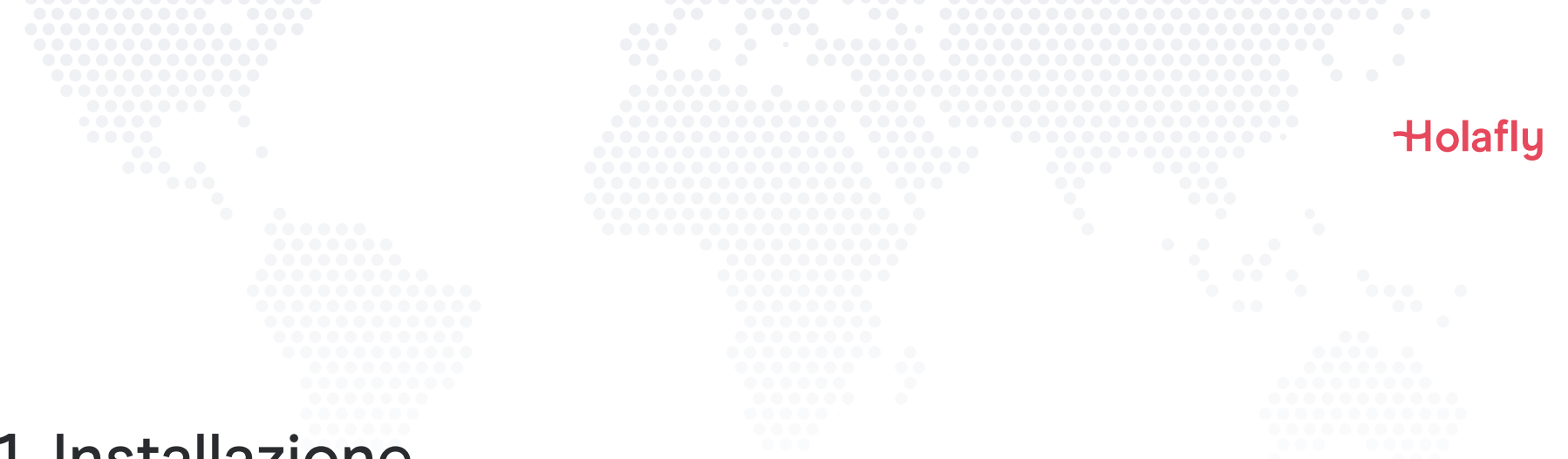

### 1. Installazione

Puoi installare l'eSIM copiando e incollando i codici di installazione ricevuti tramite e-mail o facendo una scansione del codice QR. Se scegli quest'ultima opzione, devi aver stampato il codice QR o poter effettuare la scansione dallo schermo di un altro dispositivo. Scegli l'opzione migliore per te.

Puoi installare l'eSIM:

- 1. Manualmente copiando e incollando i codici di installazione o
- 2. Facendo la scansione del codice QR.

Entrambi ti verranno inviati nella stessa e-mail. Se scegli la seconda opzione, devi aver stampato il codice QR o poter effettuare la scansione dallo schermo di un altro dispositivo. Scegli l'opzione migliore per te.

Ti consigliamo di installare l'eSIM prima di metterti in viaggio.

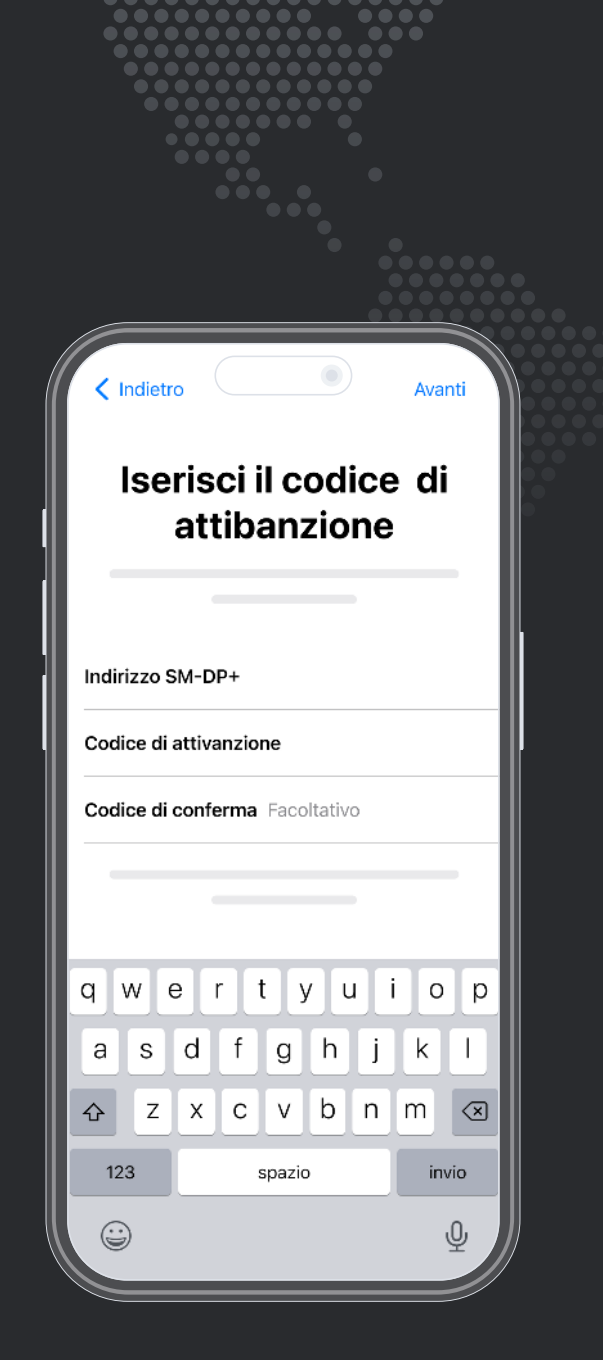

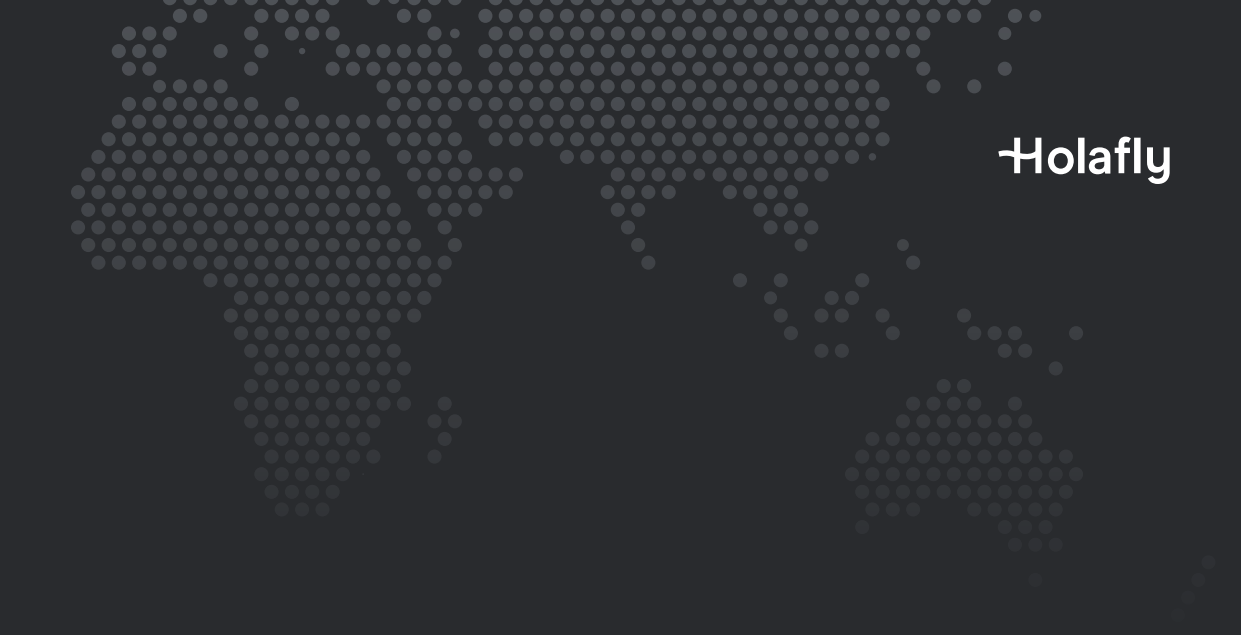

Opzione 1 **1.1. Installazione manuale** 

Ti basta copiare e incollare i codici ricevuti tramite e-mail. Quest'opzione è ideale se non disponi di un altro dispositivo.

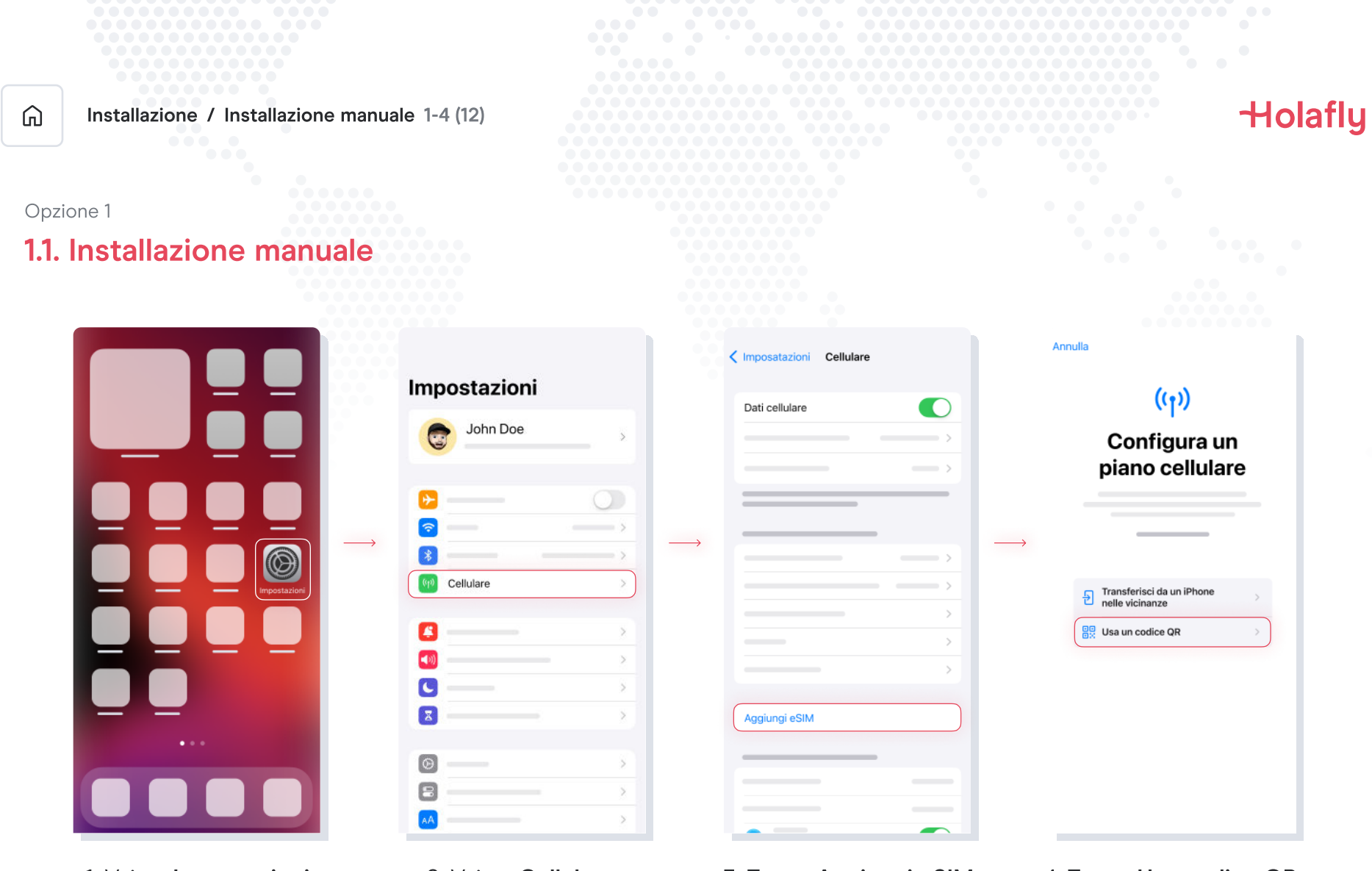

1. Vai su Impostazioni

2. Vai su **Cellulare** 

3. Tocca Aggiungi eSIM

4. Tocca Usa codice QR

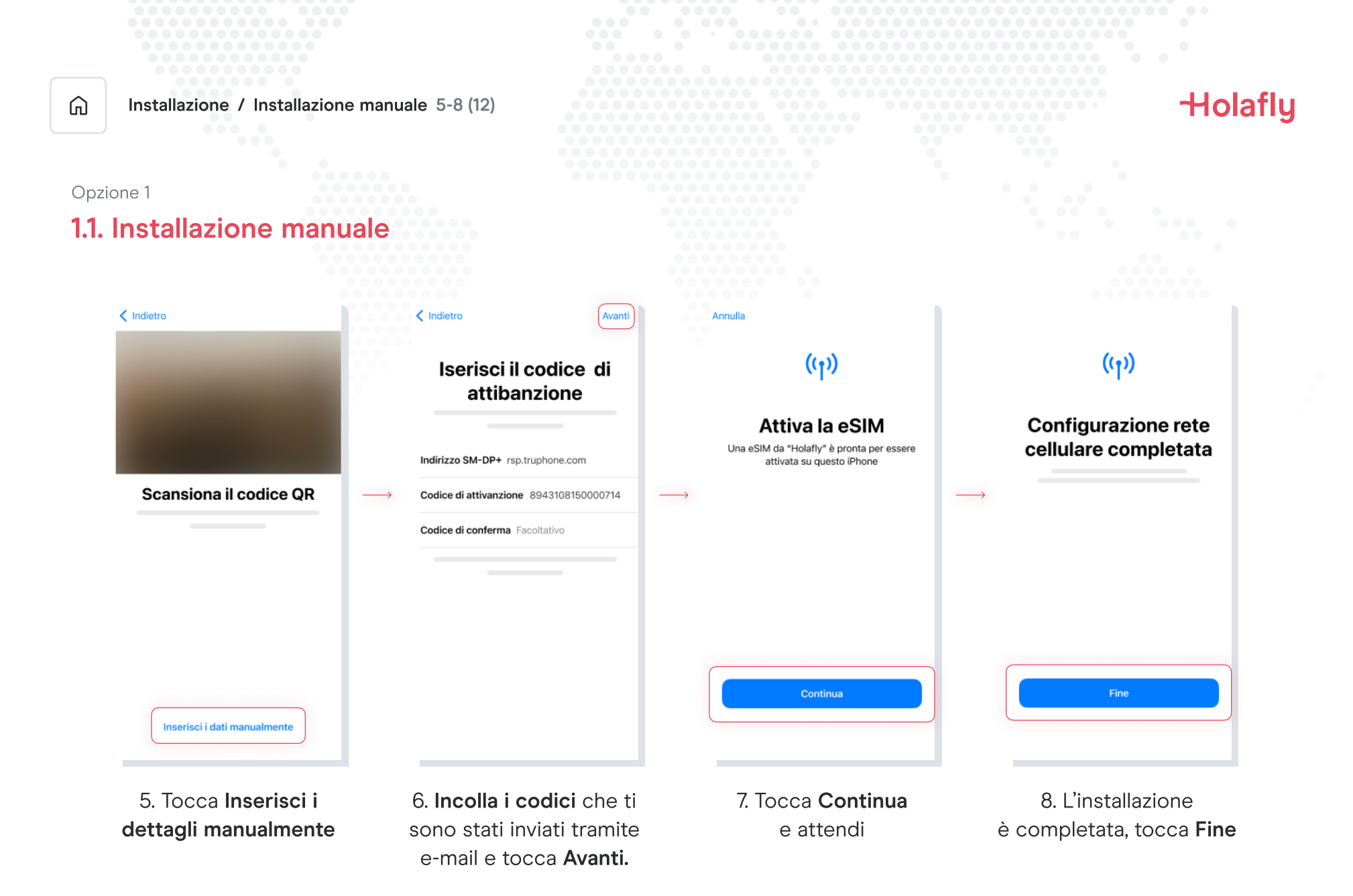

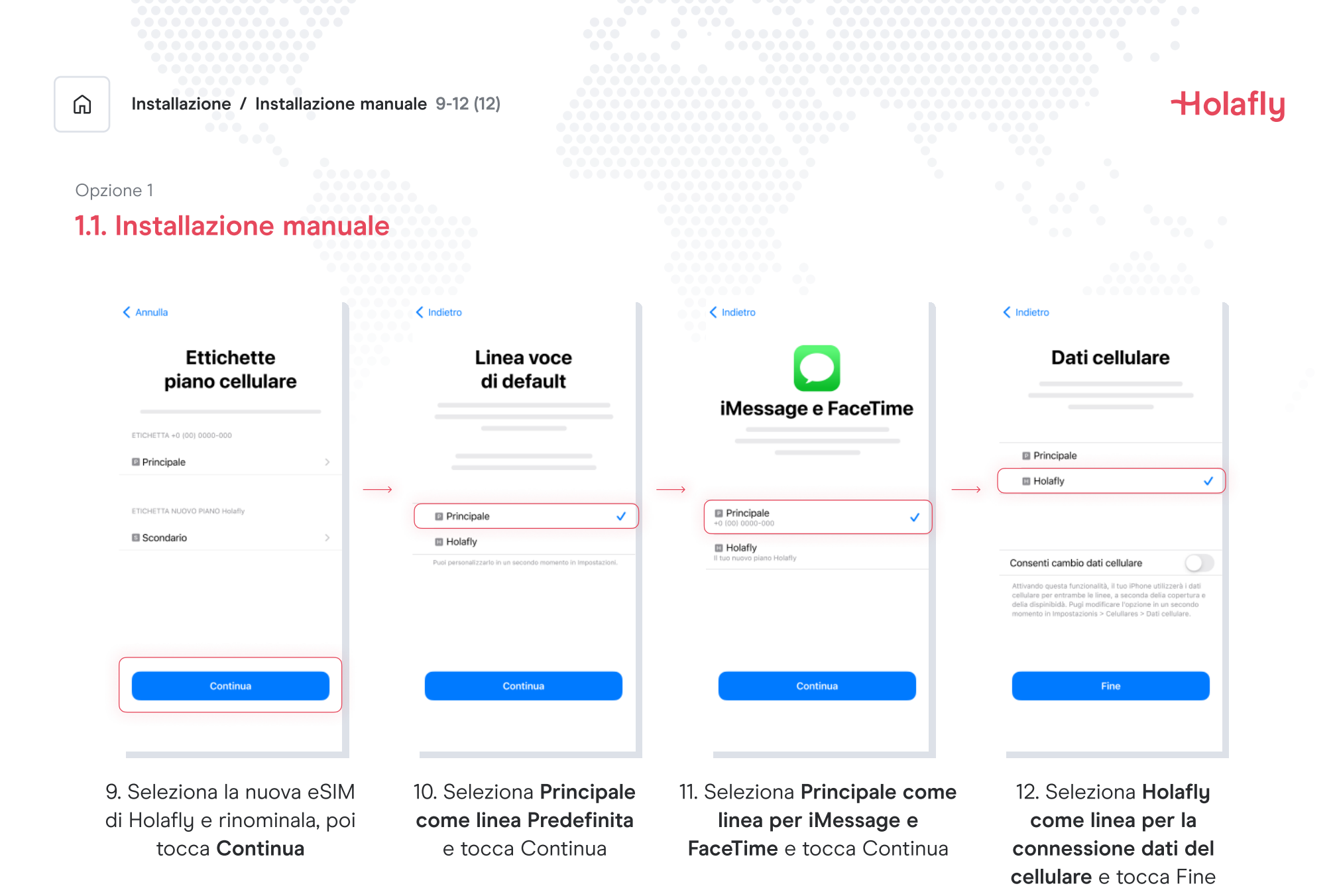

![](_page_7_Picture_0.jpeg)

![](_page_7_Figure_1.jpeg)

Opzione 2

### 1.2. Installazione tramite QR

Scegli quest'opzione se hai stampato il codice QR o se puoi effettuare la scansione con il tuo cellulare dallo schermo di un altro dispositivo.

![](_page_8_Picture_0.jpeg)

3. Tocca Aggiungi eSIM

4. Tocca Usa codice QR

![](_page_9_Figure_0.jpeg)

![](_page_10_Picture_0.jpeg)

![](_page_11_Figure_0.jpeg)

### 2. Attivazione

Attivala solo quando hai raggiunto la destinazione.

![](_page_12_Figure_0.jpeg)

2. Vai su Cellulare

3. Seleziona l'eSIM di Holafly

4. Attiva il Roaming dati

| G  | Attivazione 5-5 (5)                                                                            |  | Holafly |
|----|------------------------------------------------------------------------------------------------|--|---------|
| 2. | Attivazione                                                                                    |  |         |
|    | Cellulare                                                                                      |  |         |
|    | Etichetta piano cellulare Holafly >                                                            |  |         |
|    | Attiva questa linea                                                                            |  |         |
|    | · · · · · · · · · · · · · · · · · · ·                                                          |  |         |
|    |                                                                                                |  |         |
|    |                                                                                                |  |         |
|    | >                                                                                              |  |         |
|    |                                                                                                |  |         |
|    | · · · · · · · · · · · · · · · · · · ·                                                          |  |         |
|    | Roaming dati                                                                                   |  |         |
|    | · · · · · · · · · · · · · · · · · · ·                                                          |  |         |
|    | <b>— 0</b>                                                                                     |  |         |
|    |                                                                                                |  |         |
|    | Limita il tracciamento del tuo indirizzo IP<br>nascondendolo ai tracker noti in Mail e Safari. |  |         |
|    |                                                                                                |  |         |

#### 5. L'attivazione è completata

![](_page_14_Figure_0.jpeg)

## 3. Verifica della connessione

- Puoi verificarla controllando che l'icona del segnale sulla barra superiore del telefono abbia almeno una tacchetta.
- In alternativa, puoi accedere a Impostazioni → Cellulare e selezionare l'eSIM di Holafly per verificare che il Roaming dei dati sia attivato

![](_page_15_Figure_0.jpeg)

Trova le risposte alle domande più frequenti.

Se preferisci, puoi chiamarci 24 ore su 24 al numero: +(1) 661 384-8482

![](_page_16_Figure_0.jpeg)

#### Posso installare l'eSIM senza avere una connessione a internet?

Per installare l'eSIM devi disporre di una connessione a internet tramite rete Wi-Fi o connessione dati del cellulare, così da poter eseguire la configurazione del cellulare. Per questo motivo, ti consigliamo di installarla prima di arrivare a destinazione.

#### Posso attivare l'eSIM senza avere una connessione a internet?

Per attivare l'eSIM non serve una connessione a internet, poiché l'attivazione del roaming o del roaming dei dati dalle impostazioni del cellulare attiverà il piano. Ti consigliamo di attivarla appena arrivi a destinazione, così da non consumare il piano dati anzitempo.

#### Perché mi serve internet per utilizzare l'app?

Ti serve una connessione a internet perché è necessaria per convalidare con terze parti i dati forniti e per poter visualizzare il consumo del piano dati.

# Ciao ciao roaming.